For more details see how the Follow Up Email for Magento 2 extension works.

# **Guide for Follow Up Email for Magento 2**

Follow up orders with discount coupon for next purchase, send Birthday greetings and nay more!

- Send a message on order status change
- Greet new customers with encouraging discounts
- Do special occasion email campaigns, like Christmas or customer birtdays
- Create unique template for each email sent by extension
- · Send multiple emails with different delay intervals

# Troubleshooting checklist

#### Emails are not being sent automatically

Extension is working with Magento cron jobs to schedule and send emails. If Magento cron is not configured or configured incorrectly the extension won't be sending any emails.

To solve this, please check **this article** to see how Maganto cron is configured.

Allow **guest RMA requests** to manage product returns and exchanges in the most efficient way.

#### Can't use email template in the rule

Available templates in the **Schedule** are being filtered by the **Start Event** you have selected in the rule. In the list of templates you will see only emails created based on default Follow Up template for corresponding start event.

In the following guide we'll be creating new template for "Order Created" Start Event:

| eneral        |                          |   |
|---------------|--------------------------|---|
| Name *        | "Thank you" discount!    |   |
|               |                          |   |
| Start Event 🔸 | Created                  | • |
|               | Order                    |   |
|               | Created                  |   |
|               | Shipped                  |   |
|               | Invoiced                 |   |
|               | Completed                |   |
|               | Cancelled                |   |
|               | Customer                 |   |
|               | No Activity              |   |
|               | Changed Group            | [ |
|               | Subscribed to Newsletter |   |
|               | Birthday                 |   |
|               | Registration             |   |
|               | Wisnist<br>Droduct Addod |   |
|               | Charad                   |   |
|               | Wishlist on sale         |   |
|               | Wishlist back in stock   |   |
|               | Date                     |   |
|               | Date                     |   |
|               | Dute                     |   |

This is how the new template is created:

• Navigate to Marketing - Communications - Email Template menu

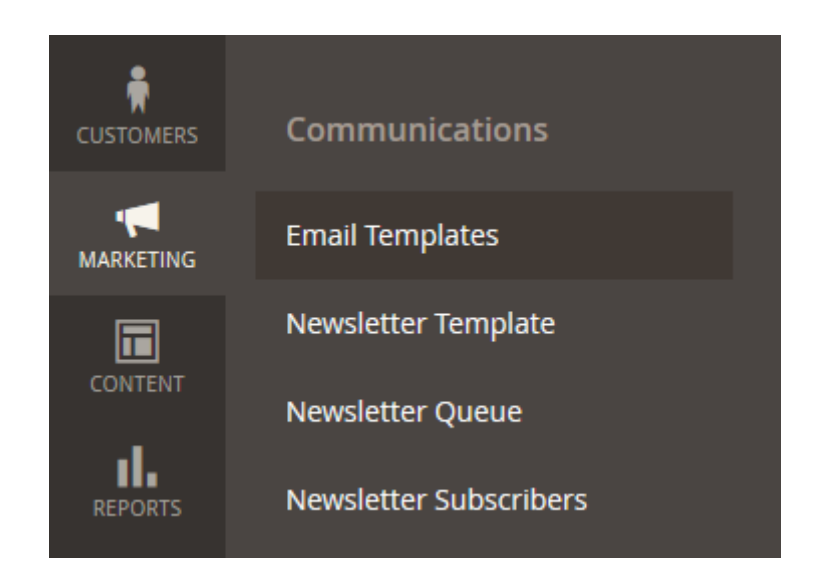

• Being in Email Templates menu hit Hit Add New Template button

|            | Ado           | l New Te | emplate |
|------------|---------------|----------|---------|
| 20 🔻 per p | age <         | 1        | of 1 >  |
|            | Template Type |          | Action  |
|            |               | •        |         |
|            |               |          |         |
|            |               |          |         |
|            |               |          |         |

• In Load default template - Template find Amasty Follow Up Email: Order Created, select it and hit Load Template

## Load Default Template

| Template * | Amasty Follow Up | Email: Order Created | • |
|------------|------------------|----------------------|---|
|            | Load Template    |                      |   |

• Specify the new template's name and make the changes you want

# **Template Information**

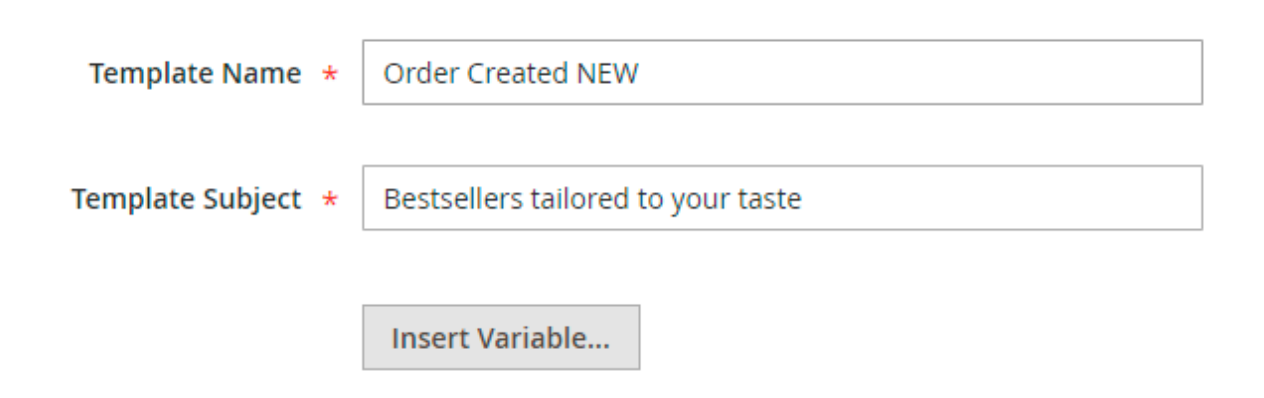

• Save it. Now you can use newly created template in your Follow Up rules

#### Schedule

| Transactional Email                                                                                                    |                                              |                                                                                         | Delivery Time                                                                | 1 |   |            |
|----------------------------------------------------------------------------------------------------|----------------------------------------------|-----------------------------------------------------------------------------------------|------------------------------------------------------------------------------|---|---|------------|
|                                                                                                    |                                              |                                                                                         | Days                                                                         |   |   |            |
| Amasty Follow Up Email: Order Created                                                                                                    | *                                            |                                                                                         |                                                                              |   |   |            |
| Amasty Follow Up Email: Order Created<br>Amasty Follow Up Email: Order Created m<br>Amasty Follow Up Email: Order Created m<br>Amasty Follow Up Email: Order Created m<br>Amasty Follow Up Email: Order Created m<br>Amasty Follow Up Email: Order Created m<br>Amasty Follow Up Email: Order Created m<br>Amasty Follow Up Email: Order Created m<br>Amasty Follow Up Email: Order Created m | node<br>node<br>node<br>node<br>node<br>node | rn<br>vn winte<br>rn autur<br>rn sumn<br>rn sprinj<br>rn Chris <sup>:</sup><br>rn Chris | r theme<br>nn theme<br>ner theme<br>g theme<br>tmas theme I<br>tmas theme II |   | • |            |
|                                                                                                    |                                              | _                                                                                       | _                                                                            |   |   | Add Record |

# Configuration

Extension configuration is located at Stores  $\rightarrow$  Configuration  $\rightarrow$  Amasty Extensions  $\rightarrow$  Follow Up Email

#### General

# General

| Coupon is Available Only for Email<br>Recipient               | Yes 🔻                                                                               |
|---------------------------------------------------------------|-------------------------------------------------------------------------------------|
| [global]                                                      | If the option is disabled the coupon can be used by all customers.                  |
| Set Winback Period<br>[store view]                            | 15                                                                                  |
|                                                               | In days.                                                                            |
| Set Birthday Offset<br>[store view]                           | 2                                                                                   |
|                                                               | Change this to trigger Customer Birthday Start<br>Event before actual birthday date |
| Specify Number of Days to Clean<br>Emails History<br>[global] | 90                                                                                  |
| Blacklist Email Addresses<br>[global]                         | Select CSV File                                                                     |

- **Coupon is Available Only for Email Recipient** when enabled, only the customer who received the email will be able to apply the coupon on the cart. If the option is set to *No*, the coupon can be used by all customers.
- Set Winback Period specidy the period in days after which customer will be considered not active. Used for Customer No Activity start event.
- Set Birthday Offset if you want to trigger Birthday start event before the actual birthday date, you can set the offset in days in this setting.
- **Specify Number of Days to Clean Emails History** enable the option to automatically remove records from the 'history' table, which are older then the number of days specified.
- Blacklist Email Addresses here you can import CSV with blacklisted email addresses.

## **Email Templates**

# **Email Templates**

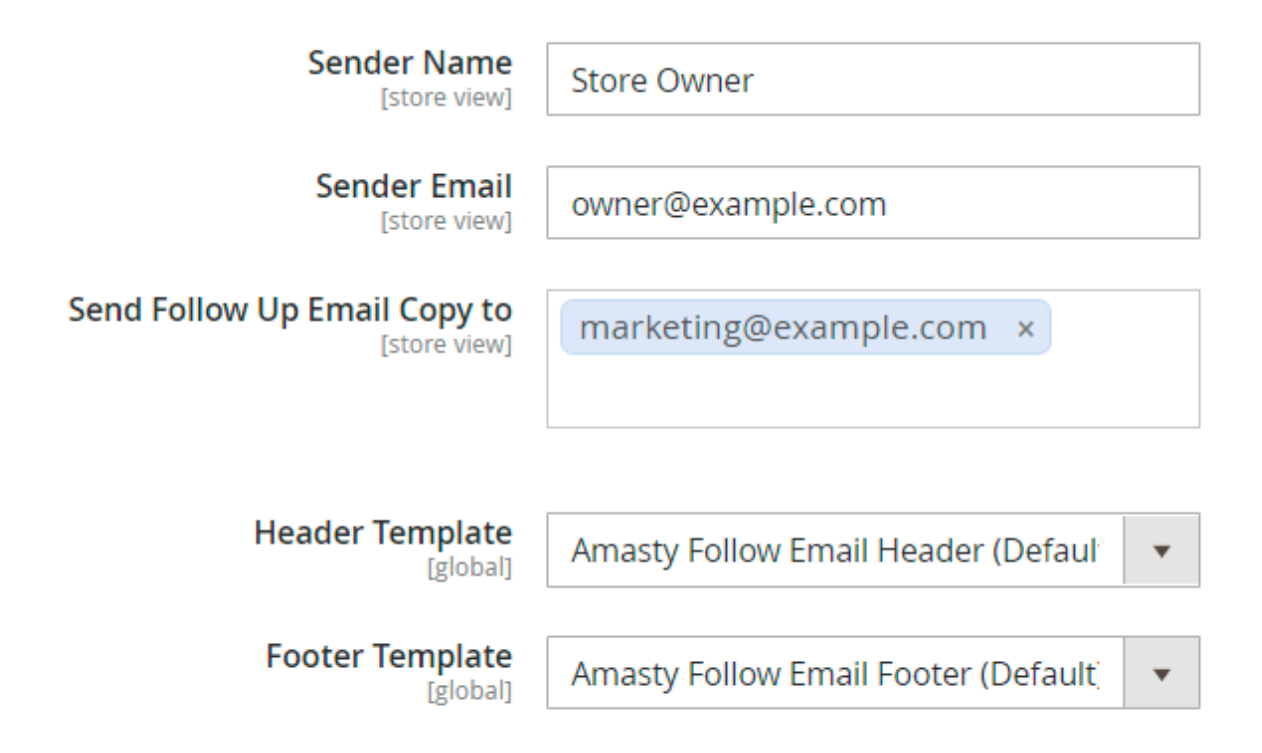

- Sender Name value provided here will be inserted in From Name field of the follow up email.
- Sender Email same as the setting above, but for From Email field.
- Send Follow Up Email Copy to a copy of every follow up email will be sent to the addressees provided here.
- Header/Footer Template templates for header and footer parts of follow up emails.

#### Testing

# Testing

| Safe Mode<br>[global]  | Enable                                                                                                    |  |  |  |
|------------------------|----------------------------------------------------------------------------------------------------|--|--|--|
|                        | When safe mode is activated, the extension sen<br>emails only to the test email, <b>nothing will be s</b> e<br><b>to customers</b> |  |  |  |
| Test Email<br>[global] | marketing@example.com                                                                                                    |  |  |  |

- **Safe Mode** when enabled, all emails will be sent to address provided in the setting below. *Nothing will be sent to customers.*
- Test Email email address for send test emails to.

#### **Cronjob Information**

# **Cronjob Information**

| Current Time  | 2021-10-12 07:27:07       |         |                        |
|---------------|---------------------------|---------|------------------------|
| Cron (Last 5) | amasty_amfollowup_history | pending | 2020-02-12<br>11:23:12 |
|               | amasty_amfollowup_history | pending | 2020-02-12<br>11:23:12 |
|               | amasty_amfollowup_history | pending | 2020-02-12<br>11:23:12 |
|               | amasty_amfollowup_history | pending | 2020-02-12<br>11:23:12 |

**Cronjob information** - see the information on the 5 latest cron jobs.

# How to create Rules for the Follow Up emails

Rules can be created at **Marketing**  $\rightarrow$  **Follow Up Email**  $\rightarrow$  **Rules**  $\rightarrow$  hit the button 'Create New Rule'

Here we should **name** our rule and select one of the available **events** which would trigger the rule.

| New Rule  |               |                                                                                                    | 👤 admin 🔻 |
|-----------|---------------|----------------------------------------------------------------------------------------------------|-----------|
|           |               | ← Back Reset Co                                                                                                    | ntinue    |
| General 💉 | General       |                                                                                                    |           |
|           | Name *        | Rule Example                                                                                                    |           |
|           | Start Event * | Created  Order  Created  Shipped Invoiced Completed Cancelled  Customer No Activity Changed Group Subscribed to Newsletter Birthday Registration  Wishlist Product Added |           |
|           |               | Shared<br>Wishlist on sale<br>Wishlist back in stock<br><b>Date</b><br>Date                                                                                              |           |

#### General

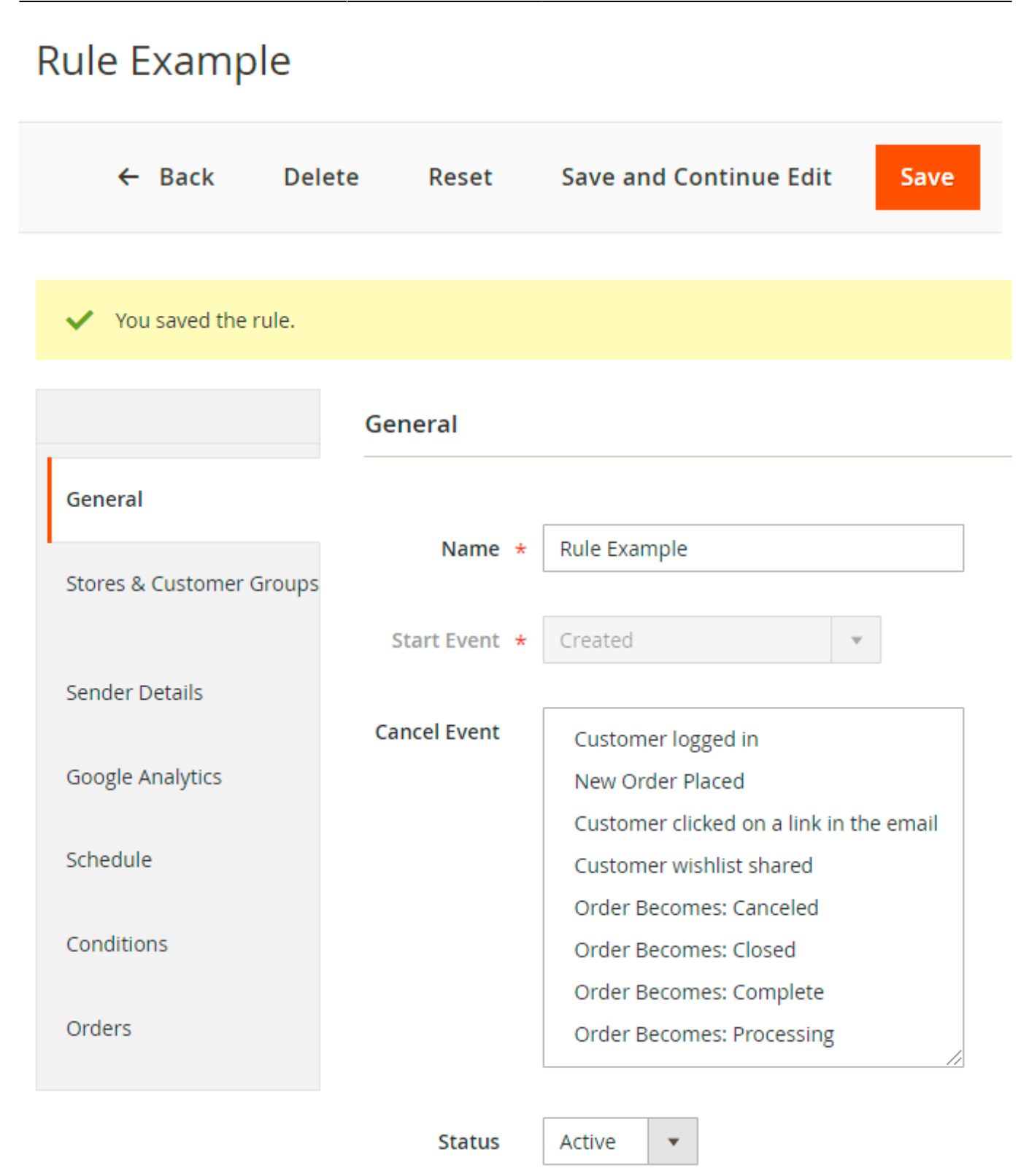

- Name name of the Follow Up rule.
- Start Event event which starts email sending routine.
- **Cancel Event** here you can set the event which will cancel further emails from being sent to a customer. For example, with **Order Becomes: Canceled** Cancel Event enabled, if rule is configured to send three emails but if order was cancelled after the customer got the first email, two other emails will not be sent to a customer anymore.

Please note that list of available Cancel Events depends on Start Event you are using. For example, order status related Cancel Events will be available only for order status related Start Events.

- Send to Newsletter Subscribers Only when enabled, Follow Up rule will work only for customers who subscribed to newsletter email.
- **Status** enables and disables the rule.

# **Stores & Customer Groups**

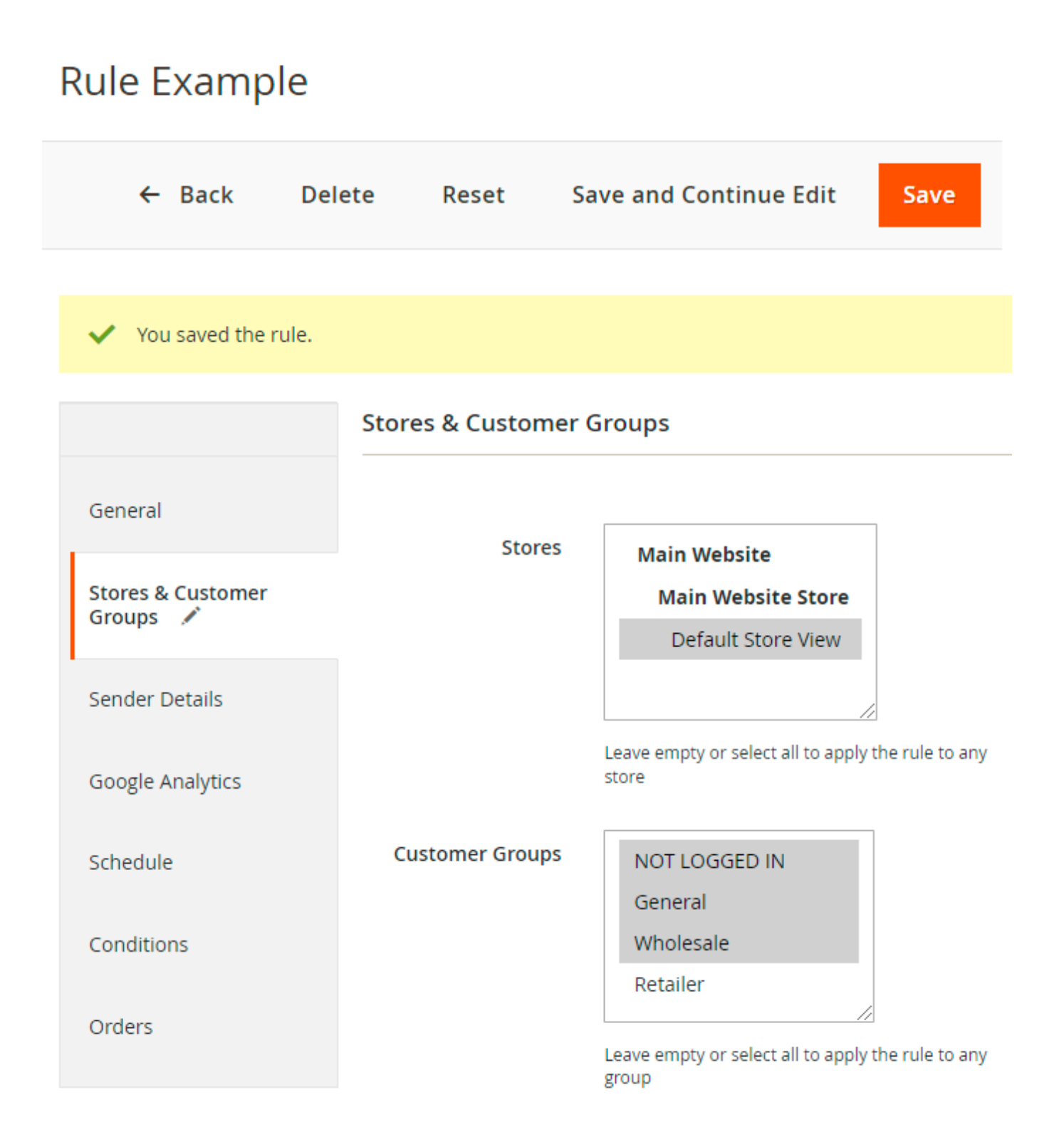

- **Stores** limits the stores where the rule will be applied. If nothing is selected, rule will be applied to all stores.
- **Customer Groups** controls on which customer groups the rule will be applied. If nothing is selected, rule will be applied to all groups.

#### **Sender Details**

# Rule Example

| ← Back Dele              | ete Reset      | Save and Continue Edit | Save |
|--------------------------|----------------|------------------------|------|
|                          |                |                        |      |
| ✓ You saved the rule.    |                |                        |      |
|                          | Sender Details | 5                      |      |
| General                  | Name           | lohn                   |      |
|                          |                | John                   |      |
| Stores & Customer Groups | Email          | Smith                  |      |
|                          | Send Copy of   |                        |      |
| Sender Details 💉         | Emails to      | marketing@example.com  |      |
| Google Analytics         |                |                        |      |
| Schedule                 |                |                        |      |
|                          |                |                        |      |
| Conditions               |                |                        |      |
| Orders                   |                |                        |      |

Here you can set the details which will be put into 'From' fields of the email. These settings when set

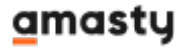

will overwrite same general settings of the extension.

# **Google Analytics**

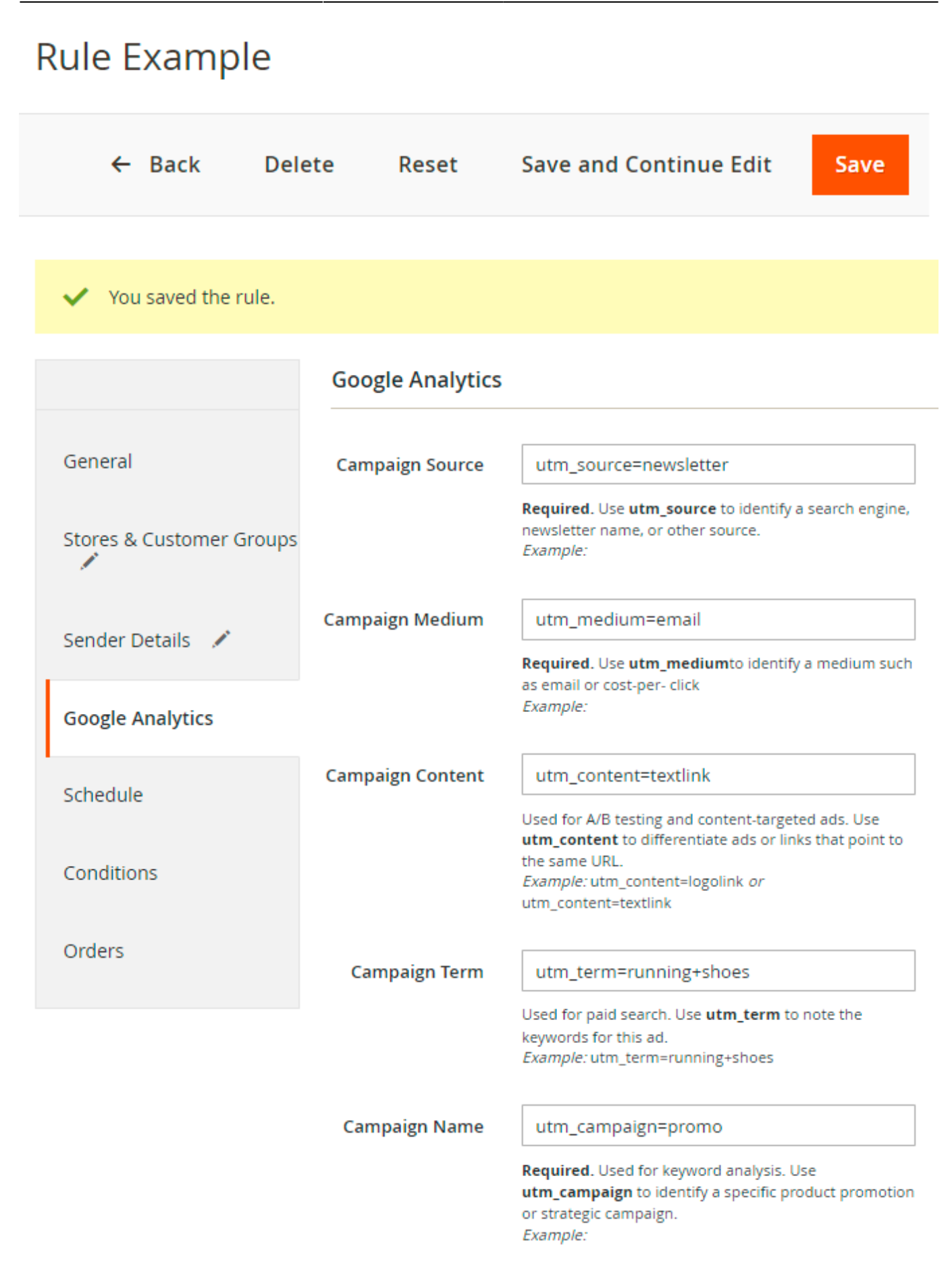

Here you can set Google Analytics parameters which will be added to the links in your follow up

emails. Please check the **Google Analytics help articles** for more details.

# Schedule

| Transactional<br>Email | Delivery Time            |          | Coupon                                                                                                    | Action |
|------------------------|--------------------------|----------|----------------------------------------------------------------------------------------------------|--------|
| Amas                   | Days 2 Hours 1 Minutes 5 | •        | Type<br>Fixed amount discount  ✓ Discount Amount 10 Collapse ヘ Expired in (days) 7 Maximum Qty Discount is Applied To 3 Discount Qty Step (Buy X) 2 Use Shopping Cart Rule |        |
|                        |                          | Add Reco | rd                                                                                                    |        |

- Transactional Email email template used. If you want to add your own template please check here how it can be done.
- **Delivery Time** determines the interval between the event you've selected for this rule and the email to be sent.
- **Coupon** here you can configure the promotion for the follow-up emails. When an email is sent, a new promotion rule with coupon code will be generated in the Cart Price Rules menu, and the coupon from this rule will be put into an email.
- **Use Shopping Cart Rule** works similarly to the setting above, but instead of creating a new promo rule for each coupon it will put the coupon in the existing rule. With this feature, you can configure a rule with complex conditions and use it for your abandoned cart promotions.

Please note that the 'Use Auto Generation' option in the promotion rule has to be enabled for this rule to appear in the list.

## <u>a</u>masty

#### Conditions

# Rule Example

| ← Back Dele              | ete Reset                                                 | Save and Continue Edit                              | Save       |
|--------------------------|-----------------------------------------------------------|-----------------------------------------------------|------------|
| ✓ You saved the rule.    |                                                           |                                                     |            |
|                          | Conditions                                                |                                                     |            |
| General                  | Apply the rule only if products)                          | f the following conditions are met (leave bla       | nk for all |
| Stores & Customer Groups | If ALL of these con<br>Please choose                      | ditions are <b>TRUE</b> :                           |            |
| Sender Details 📝         | Please choose<br>Product attrib<br>Products subs          | a condition to add.<br>ute combination<br>selection |            |
| Google Analytics 🖌       | Conditions co<br>Cart Attribut<br>Subtotal (Ex            | mbination<br>: <b>e</b><br>:cl. Tax)                |            |
| Schedule                 | Subtotal (In<br>Subtotal<br>Total Items                   | cl. Tax)<br>Quantity                                |            |
| Conditions               | Total Weigh<br>Payment M<br>Shipping M                    | t<br>ethod<br>ethod                                 |            |
| Orders                   | Shipping Po<br>Shipping Re<br>Shipping Sta<br>Shipping Co | istcode<br>igion<br>ate/Province<br>puntry          |            |

• **Condition tree** - if there are some conditions, the rule will activate only when conditions are met. Of there are no conditions set, the rule will be active all the time.

Please note that Conditions tab will be available only for order-related Start Events like Order Created

#### **Orders/Customers**

In this tab, all matched orders or customers (depending on the start event chosen) are shown. You

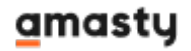

| 2022/03/28 07:17                               |           | 17,                                                      | /26                    |                   |                   | Guide fo              | or Follow   | Up Email for     | Magento 2        |
|------------------------------------------------|-----------|----------------------------------------------------------|------------------------|-------------------|-------------------|-----------------------|-------------|------------------|------------------|
| can send test                                  | emails    | if needed.                                               |                        |                   |                   |                       |             |                  |                  |
| Orders                                         |           |                                                          |                        |                   |                   |                       |             |                  |                  |
|                                                |           |                                                          |                        |                   |                   |                       |             |                  | <b>T</b> Filters |
| 2 records found                                |           |                                                          |                        |                   |                   | 20 <b>v</b> p         | er page     | ۲ (۱             | of 1 >           |
|                                                | Order #   | Purchased From (Store)                                   | Purchased On           | Bill to Name      | Ship to Name      | Email                 | G.T. (Base) | G.T. (Purchased) | Status           |
| Send Test Email<br>to<br>marketing@example.com | 000000001 | Main Website<br>Main Website Store<br>Default Store View | Jun 1, 2016 8:24:32 AM | Veronica Costello | Veronica Costello | roni_cost@example.com | \$34.00     | \$34.00          | Processing       |
| Send Test Email<br>to<br>marketing@example.com | 000000002 | Main Website<br>Main Website Store<br>Default Store View | Jun 1, 2016 8:24:34 AM | Veronica Costello | Veronica Costello | roni_cost@example.com | \$37.00     | \$37.00          | Complete         |

Keep in mind, that test emails work only in case the Safe Mode in enabled and a test email is provided. If no, you'll be able to add emails to queue only.

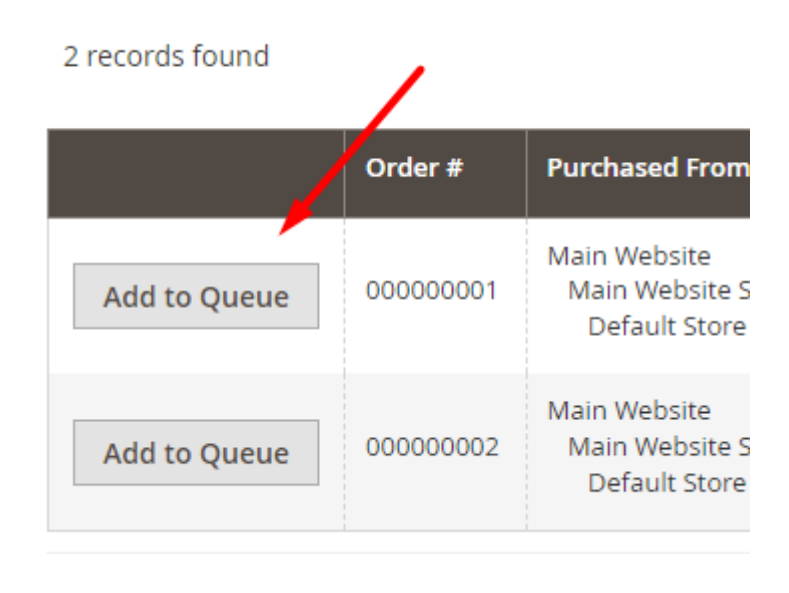

# **Campaigns Statistics**

You can track the performance of each campaign in a separate grid. Navigate to **Marketing**  $\rightarrow$  **Follow Up Email**  $\rightarrow$  **Follow Up Campaigns Statistics**.

# Follow Up Campaigns Statistics

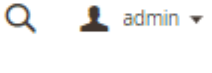

Q

👤 admin 👻

| Y Filters |
|-----------|
|-----------|

| 7 records found                   |      | 20     | ▼ per page | <       | 1 of 1 >   |
|-----------------------------------|------|--------|------------|---------|------------|
| Campaign                          | Sent | Opened | Open Rate  | Clicked | Click Rate |
| Customer winback email            | 50   | 38     | 76%        | 24      | 48%        |
| Birthday Greeting                 | 25   | 17     | 68%        | 9       | 36%        |
| Wishlist Promotion                | 36   | 8      | 22%        | 4       | 1196       |
| Offer with cross-selling products | 74   | 56     | 76%        | 29      | 39%        |
| Customer is moved to other group  | 12   | 4      | 33%        | 0       | 0%         |
| Holiday Coupon                    | 30   | 28     | 93%        | 25      | 83%        |
| Wishlist on sale                  | 0    | 0      | 0%         | 0       | 0%         |

Here you can see the statistics of sent, opened and clicked emails for all campaigns.

Additionally, filter the campaigns by any of the available parameters.

# Follow Up Campaigns Statistics

|            |          |           | <b>Y</b> Filte    | rs  |
|------------|----------|-----------|-------------------|-----|
| Sent       | Opened   | Open Rate | Clicked           |     |
| from       | from     | from      | from              |     |
| to         | to       | to        | to                |     |
| Click Rate | Campaign |           |                   |     |
| from       |          |           |                   |     |
| to         |          |           |                   |     |
|            |          |           | Cancel Apply Filt | ers |

# Usage examples

# Christmas sale

Imagine the situation that you are going to hold a great Christmas sale. To keep more customers informed about the event, you can send them follow up emails, containing the corresponding information.

To make this happen we will have to complete two steps:

- to create the follow up email template;
- to set up a follow up rule with the template created.

Step 1. To create the mentioned email template, go to **Marketing > Communications > Email Templates > Add New Template** button.

Considering that we're going to send notifications about the upcoming Christmas sale to those customers, who will complete orders, during the specified period, load order-related template 'Amasty Follow Up Email: Order Completed modern Christmas theme I' and specify its name and subject in the corresponding fields:

| Load default template |                                                                  |
|-----------------------|------------------------------------------------------------------|
| Template              | Amasty Follow Up Email: Order Completed modern Christmas theme I |
|                       | Load Template                                                    |
| Template Information  |                                                                  |
| Template Name 🔺       | Christmas sale.                                                  |
| Template Subject 🔸    | Christmas is here!                                               |
|                       | Insert Variable                                                  |

In the **Template Content** field, you can make adjustments to the text and style of the email template.Find the code starting with "layout".

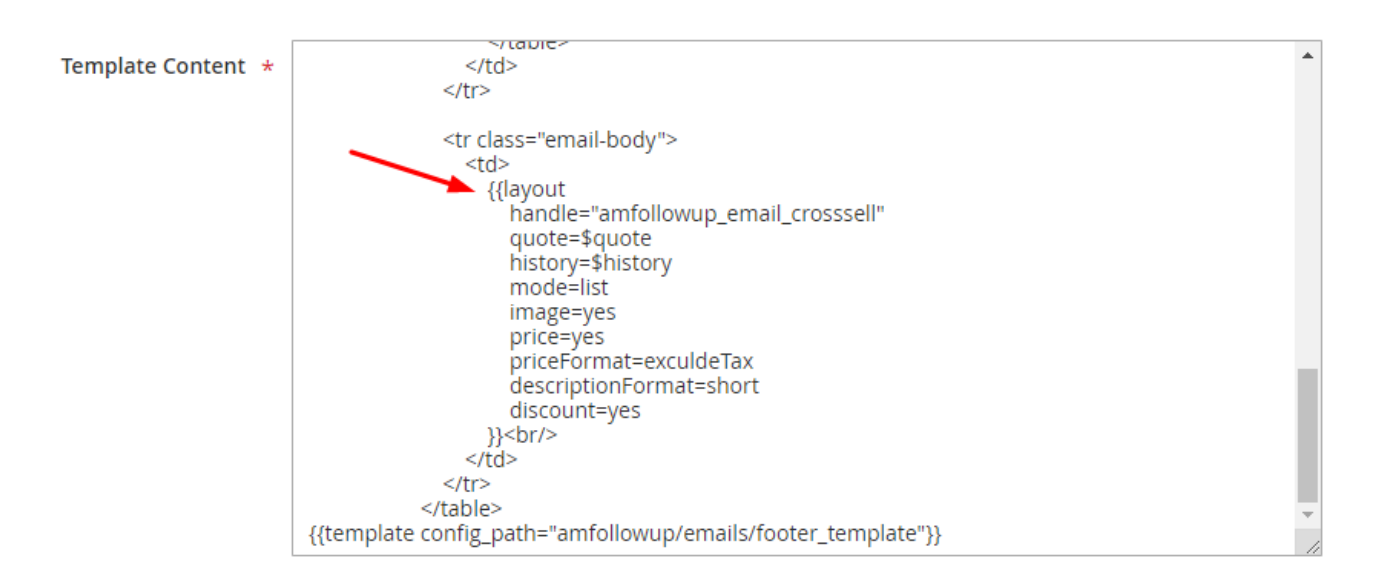

In the layout settings, you can configure the content and style of the product list that is included in the follow-up email.

The **handle** setting can have one of the following values:

- amfollowup\_email\_quote helps to show the list of ordered items;
- amfollowup\_email\_crosssell includes cross-sell products related to those ordered;
- amfollowup\_email\_upsell displays relevant upsell products;
- amfollowup\_email\_related is used to show Related products.

The **mode** defines the appearance of the product list. Starting version 1.2.0, this setting has 4 possible configurations:

- table;
- list;
- table\_modern;
- list\_modern.

The **image** in its turn adds pictures to products. Choose:

- yes to include images;
- **no** to omit them.

The **priceFormat** is used to show either prices with taxes (=**includeTax**) or excluding taxes (=**exculdeTax**).

The **descriptionFormat** is responsible for the format of the product description. Type in:

- short to display a Short description;
- full to show a full Description;
- **no** to provide no description at all.

The **discount** deals with prices in the follow-up email. Here, use:

## <u>a</u>masty

- yes to include both prices with and without discounts;
- **no** to show only prices without discounts.

Step 2. To create a rule, go to **Marketing > Follow Up > Rules** and hit the **Create New Rule** button.

Specify the name of the rule in the Name field and choose the necessary start event in the Start Event field.

To send emails to the customers, who have completed orders, select the Order Completed start event:

| General / General                                     |                                                                                            |                                                                                     |  |
|-------------------------------------------------------|--------------------------------------------------------------------------------------------|-------------------------------------------------------------------------------------|--|
|                                                       | Name * Christn                                                                             | nas sale                                                                            |  |
|                                                       | Start Event * Comple                                                                       | ted                                                                                 |  |
|                                                       | Order<br>Creat<br>Shipp<br>Invoir                                                          | ed<br>ed                                                                            |  |
| Copyright © 2018 Magento Commerce Inc. All rights res | Ved. Conce<br>Cance<br>Ved. Custon<br>No Ac<br>Chan<br>Subso<br>Birtho<br>Regis<br>Wishlis | leted<br>elled<br>tivity<br>ged Group<br>ribed to Newsletter<br>lay<br>tration<br>t |  |

You can also set up one or more Cancel Conditions on the **General** tab, that will block the emails sending (if several notifications are going to be sent to customers). Since we're not going to barrage customers with emails and send only one notification, there is no need to set up Cancel Condition.

The last action to do is to define the schedule of emails sending:

#### Schedule

| Transactional Email | Delivery Time                                                                                                    | Coupon                                                                            |
|---------------------|----------------------------------------------------------------------------------------------------|-----------------------------------------------------------------------------------|
| Christmas sale 💌    | Days Unicipal Content of the second second s | Type Percent of product pric ▼ Discount Amount 10 Expand ↓ Use Shopping Cart Rule |
|                     | Add Record                                                                                                    |                                                                                   |

Choose the template's name you've created on the first step in the **Transactional Email field**, specify the exact **Delivery Time** and determine the kind of discount to be applied to the products in the list, if needed.

If you want to send more notifications, click to the **Add Record** button and specify the necessary details for each additional notification to be sent. As a result, the number of specified notifications will be sent to relevant customers according to the schedule.

#### Schedule

| Transactional Email   | Delivery Time                                                                                                    | Coupon                                                                                                    | Action |
|-----------------------|----------------------------------------------------------------------------------------------------|----------------------------------------------------------------------------------------------------|--------|
| Christmas sale. 💌     | Days                                                                                                    | Type<br>Percent of product pric 💌                                                                                  | Î      |
|                       | Hours 1  Minutes                                                                                                    | Discount Amount 10 Expand  Use Shopping Cart Rule                                                                  |        |
| Amasty Follow Up En 💌 | Days Unicipal Content of the second second s | Type          None       ▼         Discount Amount       ■         Expand ∨       ■         Use Shopping Cart Rule | Ŵ      |
|                       | Add Record                                                                                                    |                                                                                                    |        |

Here's the sample of a letter the customers will receive:

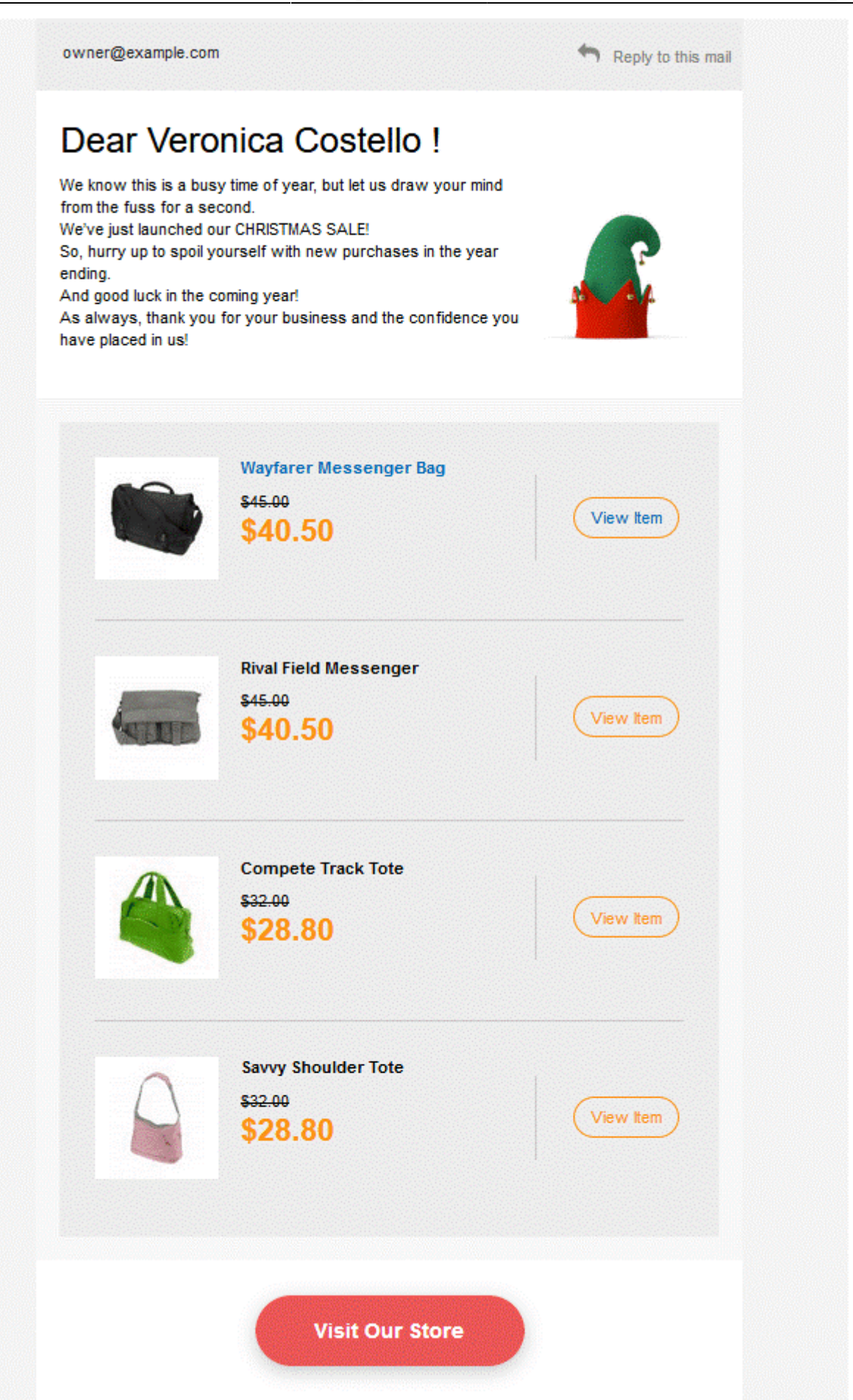

# **Cron Tasks List**

Cron Tasks List

Magento 2 Follow Up Email extension is preintegrated with Cron Tasks List to provide store owners with an opportunity to track and manage all cron tasks running in the website background.

To view all scheduled and executed cron tasks, go to **System**  $\rightarrow$  **Cron Tasks List** 

Run all cron tasks and generate their schedule by clicking the 'Run Cron' button. Also you can delete separate tasks in bulk, apply filtering and sorting options when it is needed.

**Run Cron** Last Cron Activity: 20 seconds ago **Filters** O Default View • 🏠 Columns 👻 per page of 33 > Actions 20 1 • 652 records found ▼ ID Job Code Status † Created At Scheduled At Executed At **Finished At** 1038 sales\_grid\_order\_shipment Mar 18, 2019 5:47:11 AM Mar 18, 2019 5:47:00 AM Mar 18, 2019 5:47:20 AM Mar 18, 2019 5:47:20 AM SUCCESS Mar 18, 2019 5:47:11 AM Mar 18, 2019 5:47:00 AM Mar 18, 2019 5:47:20 AM Mar 18, 2019 5:47:20 AM 1058 sales\_grid\_creditmemo\_async SUCCESS Mar 18, 2019 5:47:11 AM Mar 18, 2019 5:47:00 AM Mar 18, 2019 5:47:20 AM Mar 18, 2019 5:47:20 AM 1078 sales\_send\_order\_emails SUCCESS Mar 18, 2019 5:47:11 AM Mar 18, 2019 5:47:00 AM Mar 18, 2019 5:47:20 AM Mar 18, 2019 5:47:20 AM 1098 sales\_order\_invoice\_emails SUCCESS 1118 sales\_send\_order\_shipment SUCCESS Mar 18, 2019 5:47:11 AM Mar 18, 2019 5:47:00 AM Mar 18, 2019 5:47:20 AM Mar 18, 2019 5:47:20 AM 1196 indexer\_reindex\_all\_invalid SUCCESS Mar 18, 2019 5:47:13 AM Mar 18, 2019 5:47:00 AM Mar 18, 2019 5:47:21 AM Mar 18, 2019 5:47:21 AM 1200 indexer\_update\_all\_views MISSED Mar 18, 2019 5:47:13 AM Mar 18, 2019 5:47:00 AM Mar 18, 2019 5:47:21 AM Mar 18, 2019 5:47:21 AM Mar 18, 2019 5:47:20 AM Mar 18, 2019 5:47:20 AM 1018 sales\_grid\_order\_invoice\_async SUCCESS Mar 18, 2019 5:47:11 AM Mar 18, 2019 5:47:00 AM Mar 18, 2019 5:47:11 AM Mar 18, 2019 5:53:00 AM 1024 sales\_grid\_order\_invoice\_async PENDING Mar 18, 2019 5:47:11 AM 1025 sales\_grid\_order\_invoice\_async PENDING Mar 18, 2019 5:54:00 AM

Find out how to install the Follow Up Email extension via Composer.

## <u>a</u>masty

From: https://amasty.com/docs/ - Amasty Extensions FAQ

Permanent link: https://amasty.com/docs/doku.php?id=magento\_2:follow-up-email

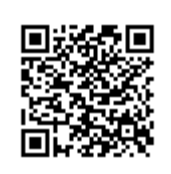

Last update: 2022/02/04 12:48